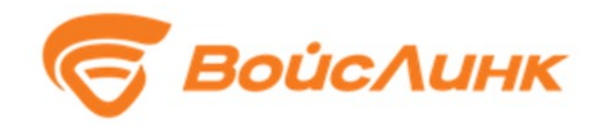

# Модуль транспортного моделирования и прогнозирования интеллектуальной транспортной системы TrafficAnaliser

Руководство по эксплуатации

Москва

### Аннотация

Настоящее руководство содержит описание практического использования Модуля транспортного моделирования и прогнозирования интеллектуальной транспортной системы TrafficAnaliser (Далее - Модуль).

# Содержание

| 1. | Установка подсистемы | 4 |
|----|----------------------|---|
|    |                      |   |
| 2. | Запуск сервиса       | 4 |
|    |                      |   |
| 3. | Работа с сервисом    | 5 |
|    |                      |   |

#### 1. Установка Модуля

Установка проводится согласно документу «Инструкция по установке модуля транспортного моделирования и прогнозирования интеллектуальной транспортной системы TrafficAnaliser».

#### 2. Запуск сервиса

#### 2.1. Запуск:

Запуск (по умолчанию на порту 8081): python3 server.py

Рекомендуется вместе с инструкцией выдавать пользователям примеры запросов (содержимое директории sample\_requests). Настройка производится с помощью изменения конфига config.yaml. Ниже приведены типовые сценарии настройки модуля.

### 2.2. Обеспечение удалённого доступа к сервису:

#### host: "0.0.0.0" (вместо localhost)

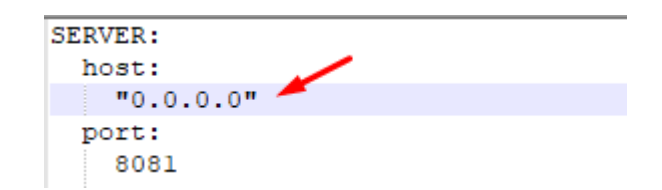

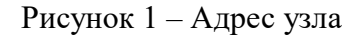

## 2.3. Работа сервиса под windows (не рекомендуется):

В SUMO\_HOME прописывается директорию установки eclipse sumo:

```
SUMO_HOME:
"C:/Program Files (x86)/Eclipse/Sumo"
```

Рисунок 2 – Директория установки eclipse sumo

## 2.4. Изменение порта

В port прописывается номер порта

| <br>    |
|---------|
| SERVER: |
| host:   |
| "0.0.0" |
| port:   |
| 80      |
|         |

Рисунок 3 – Изменение порта

### 3. Работа с сервисом

В стандартной конфигурации модуль работает локально на порту 8081, в инструкции описывается именно этот случай. Для иной конфигурации используйте соответствующий хост вместо localhost и порт вместо 8081. Описание формата команд можно получить, зайдя браузером по ссылке:

http://localhost:8081

Для тестирования рекомендуется использовать программу postman: <a href="https://www.postman.com/downloads">https://www.postman.com/downloads</a>

Тестовые запросы лежат в директории sample\_requests, далее в интерфейсе postman разбирается пустой запрос ( sample\_requests/empty.json ):

| POST          | http://localhost:8081/run     Send                                                                                                    |
|---------------|----------------------------------------------------------------------------------------------------|
|               | Meton URL                                                                                                    |
| Params        | Authorization Headers (9) Body • Pre-request Script Tests Settings Co                                                                                     |
| none          | <ul> <li>form-data</li> <li>x-www-form-urlencoded</li> <li>raw</li> <li>binary</li> <li>GraphQL</li> <li>JSON</li> <li>кнопка отправки запроса</li> </ul> |
|               |                                                                                                    |
| 3             | "disting": 20                                                                                                    |
| 4             | udi uti 2001 . 2003                                                                                                    |
| 5             | время начала симуляции                                                                                                    |
| 6             | "graph": {                                                                                                    |
| 7             | "nodes": [],                                                                                                    |
| 8             | "edges": [],                                                                                                    |
| 9             | "directions": []                                                                                                    |
| 10            | <b>}</b> ,                                                                                                    |
| 11            | "detectors": []                                                                                                    |
| 10 1          |                                                                                                    |
| Body Coo      | kies Headers (4) Test Results                                                                                                    |
| Pretty        | Raw Preview Visualize JSON 🔻 🥽                                                                                                    |
| 1 {<br>2<br>3 | "status": "error in main",<br>"message": "In NETCONVERT: Error: No nodes loaded, Quitting (on error), "                                                   |
|               |                                                                                                    |

Рисунок 4 – Работа с TrafficAnalizer

Запуск симуляции осуществляется с помощью POST запроса в формате JSON на эндпоинт /run.

Задаются время начала симуляции, длительность, структура графа дорожной сети и показания привязанных к нему детекторов.

В данном случае данных недостаточно, поэтому мы видим сообщение об ошибке и статус 500 (Internal Server Error).

В случае успеха должен прийти статус 200 (ОК), а в ответе будут параметры транспортной загруженности (описание ответа также смотрите по ссылке http://localhost:8081)

Пример успешного запроса с минимальным набором данных (граф и показания детекторов) находится в файле sample\_requests/test\_simple\_two\_lanes.json . Также в директории sample\_requests находятся примеры более сложных запросов, учитывающих логику светофорного регулирования и дорожные события.